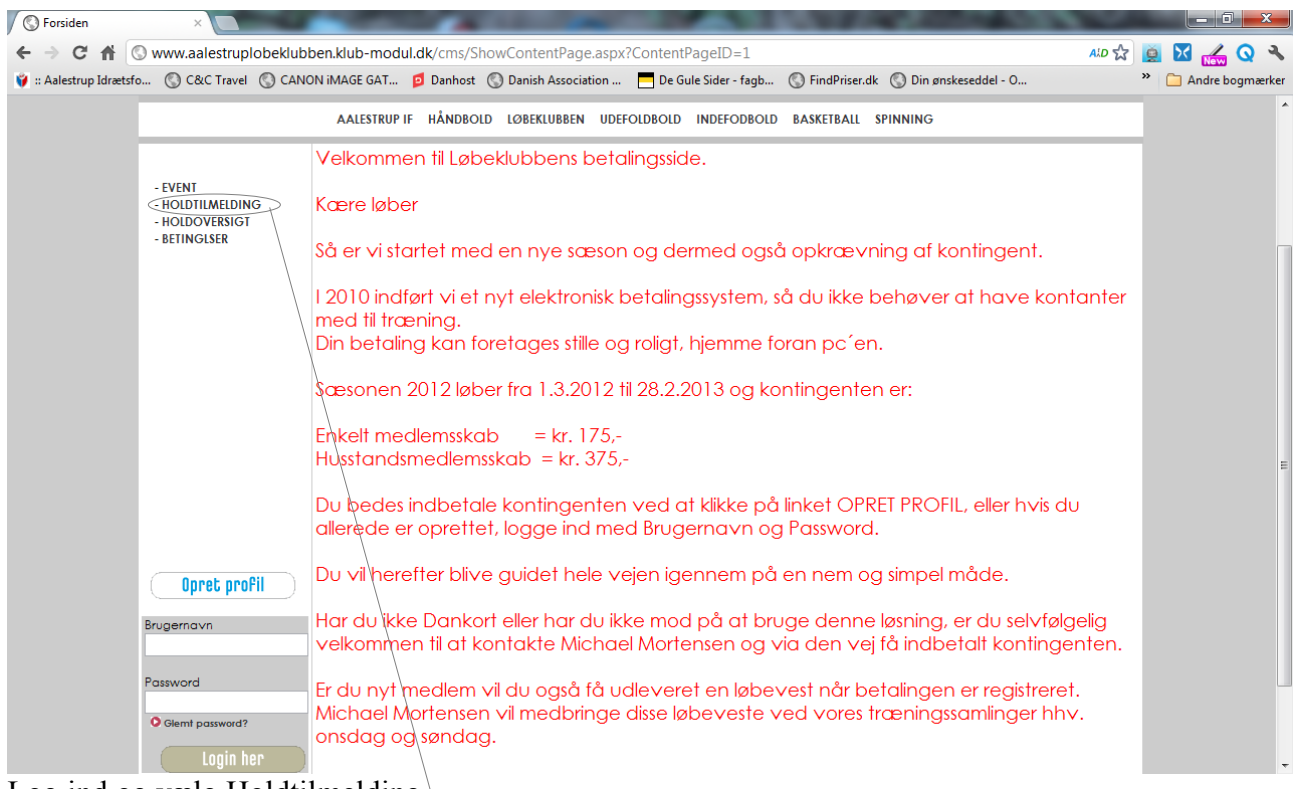

Log ind og vælg Holdtilmelding

# Følgende skærmbillede fremkommer. Se bort fra sæson perioden!

| ← → C ↑ Swww.aalestruplobeki                                  | ubben.klub-modul.dk/cms/TeamOverview.aspx ALD 🖞                                                                                                    | 🔋 🧕 🔀 🔬 Q 🔧 |
|---------------------------------------------------------------|----------------------------------------------------------------------------------------------------|-------------|
| Cac Have Co                                                   | AALESTRUP IF HÅNDBOLD LØBEKLUBBEN UDEFOLDBOLD INDEFODBOLD BASKETBALL SPINNING                                                                                                    |             |
| - EVENT<br>- HOLDTILMELDING<br>- HOLDOVERSIGT<br>- BETINGLSER | HOLD INFO   Image: Substrate the second second sec |             |
|                                                               | HOLD TILMELDING                                                                                                    |             |
|                                                               | Holdnavn Holdbeskrivelse                                                                                                    |             |
|                                                               | Motionsløberne - Husstand Medlemskontingent i Motionsløberne - hele husstanden (HUS) - 1 hold ledige Motionsløberne - individuel Medlemskontingent i Motionsløberne - personligt medlemsskab (IND) - T hold ledige                                                                                                    |             |
|                                                               |                                                                                                    | E           |
| Bruger:                                                       |                                                                                                    |             |
| Ret profil                                                    |                                                                                                    |             |
| Mine hold                                                     |                                                                                                    |             |

- 0 - X-

Vælg det hold du vil tilmelde dig, Husstand eller Individuel. I eksemplet her, er Individuel valgt.

# Følgende skærmbillede fremkommer. Her passer sæson Start- og slutdato.

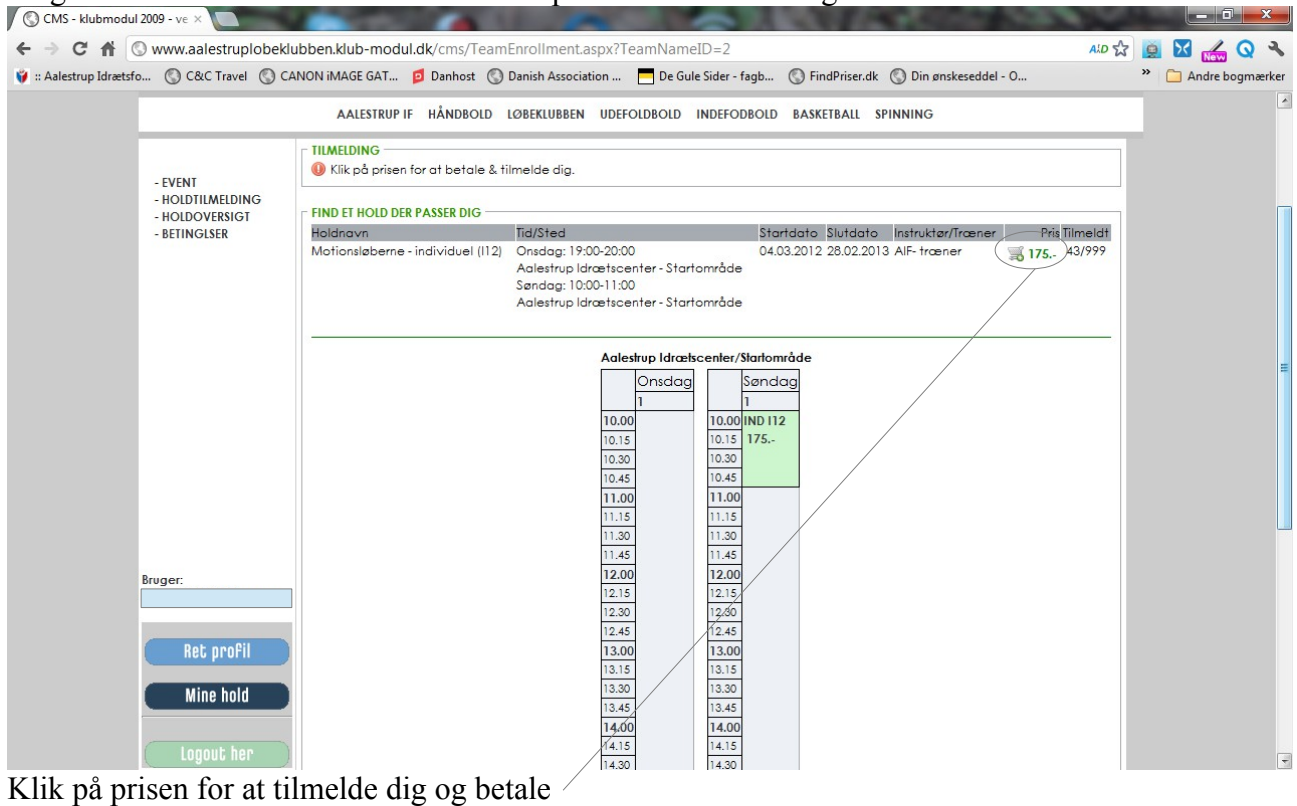

### Rink på prisen for år tillherde dig og beta

# Følgende skærmbillede fremkommer.

| CMS - klubmodul 2009 - ve ×            |                                |                                                                                 |                   |
|----------------------------------------|--------------------------------|---------------------------------------------------------------------------------|-------------------|
| ← → C ♠ ③ www.aalestruplobe            | eklubben.klub-modul.dk/cms/Pro | fileMaintainEnrollment.aspx?TeamID=13                                           |                   |
| 💡 :: Aalestrup Idrætsfo 🔇 C&C Travel 🔇 | CANON iMAGE GAT 👩 Danhost (    | Danish Association 🗖 De Gule Sider - fagb 🔘 FindPriser.dk 🔇 Din ønskeseddel - O | » Andre bogmærker |
| •                                      |                                | J                                                                               |                   |
|                                        | AALESTRUP IF HÅNDBOLD          | LØBEKLUBBEN UDEFOLDBOLD INDEFODBOLD BASKETBALL SPINNING                         |                   |
|                                        | - BETALING                     |                                                                                 |                   |
| DIGUT.                                 | Du er ved at tilmelde dig 🚨 (J | ette Slot Christiansen) :                                                       |                   |
| - EVENT<br>- HOLDTILMELDING            |                                |                                                                                 |                   |
| - HOLDOVERSIGT                         | Hold                           | Motionsløberne - individuel (112)                                               |                   |
| - BETINGLSER                           | Startdato                      | 04.03.2012                                                                      | 1                 |
|                                        | Dag/Tid                        | Onedag: 19:00-20:00 / Sandag: 10:00-11:00                                       |                   |
|                                        | Sted                           | Aalestrup Idrætscenter                                                          |                   |
|                                        | Instruktør/Træner              | AIF- træner                                                                     |                   |
|                                        | HOLDETS PRIS                   | 175 KR.                                                                         |                   |
|                                        |                                |                                                                                 |                   |
|                                        | Skriv avt basked veds tilmaldi | ngen (*NR Dit navn med mere har virallerede l                                   |                   |
|                                        |                                | igen i he binnavi mea mete nar vi alonade.                                      |                   |
|                                        |                                | my l                                                                            |                   |
|                                        |                                | Du kan betale med dankart 🚥 eller netbank 🖅                                     | E                 |
|                                        |                                |                                                                                 |                   |
|                                        |                                | Jeg accepterer klubbens <u>belingelser</u>                                      |                   |
|                                        |                                |                                                                                 |                   |
| Burney                                 |                                |                                                                                 |                   |
| bioger.                                |                                | Detallar                                                                        |                   |
|                                        |                                | Betal ner                                                                       |                   |
| Ret nrofil                             |                                |                                                                                 |                   |
| neo prorn                              |                                |                                                                                 |                   |
| Mine hold                              |                                |                                                                                 |                   |
|                                        |                                |                                                                                 |                   |
| Logout her                             |                                |                                                                                 |                   |
|                                        |                                |                                                                                 | -                 |

Læs siden grundigt inden du markerer i feltet og klikker på Betal her.

# Skriv evt. besked her.

Ved holdtilmelding indtastes navnene på de personer, som også skal være omfattet af tilmeldingen.

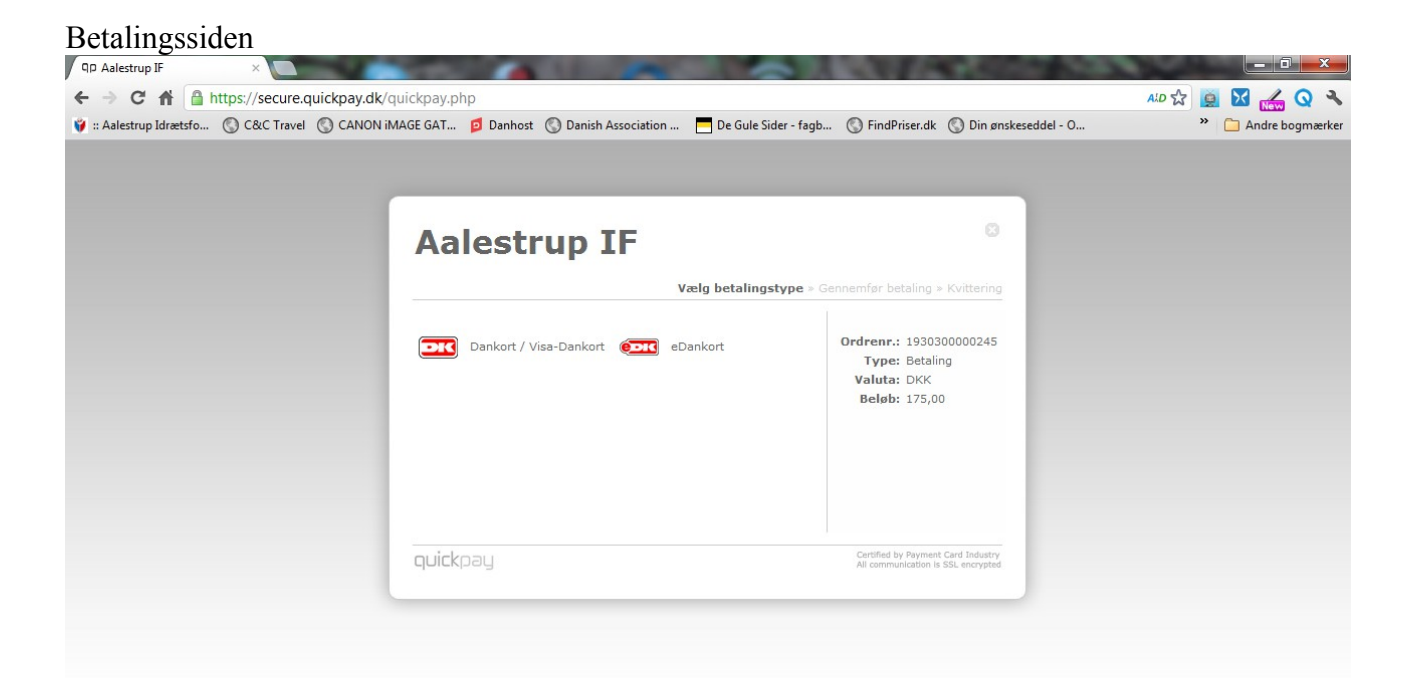